ΚΑΝΕΡΕCostEstimation – Εργαλείο εκτίμησης του συνολικού κόστους που θα προκύψει από τον έλεγχο ενός κτιρίου κατά ΚΑΝ.ΕΠΕ

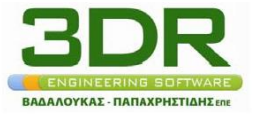

**3DR Engineering Software** Λ. Κηφισίας 340, 152 33 Χαλάνδρι

Τηλ. 211 7702197, fax. 211 7702198 <u>www.3dr.eu</u> - <u>info@3dr.eu</u>

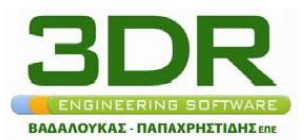

# KANEPECostEstimation – Εργαλείο εκτίμησης κόστους

Περίληψη: Το KANEPECostEstimation αποτελεί ένα εργαλείο εκτίμησης του συνολικού κόστους (εργαστηριακών ελέγχων, μελέτης και ενισχύσεων) που θα προκύψει από τον έλεγχο ενός κτιρίου κατά KAN.EΠΕ (ΦΕΚ 42/B/20-01-2012). Εμπεριέχει βάσει δεδομένων δεκάδων κτιρίων λυμένων με τον KAN.EΠΕ. Εξελιγμένοι αλγόριθμοι αξιοποιούν την βάση δεδομένων για να συναχθούν συμπεράσματα για το κτίριο που ενδιαφέρεται ο Χρήστης.

#### 1. Εισαγωγή

Με το KANEPECostEstimation μπορείτε εύκολα και γρήγορα να εκτιμήσετε το συνολικό κόστος των εργαστηριακών μετρήσεων, της μελέτης και των ενισχύσεων που θα προκύψει από τον έλεγχο ενός κτιρίου κατά ΚΑΝ.ΕΠΕ ανάλογα με:

- Την επιλεγείσα επιτελεστικότητα.
- Την επιλεγείσα Σ.Α.Δ (Στάθμη Αξιοπιστίας Δεδομένων) των Μηχανικών
   Ιδιοτήτων των υλικών (Σκυρόδεμα/Χάλυβα/Τοιχοπληρώσεις).
- Την επιλεγείσα Σ.Α.Δ (Στάθμη Αξιοπιστίας Δεδομένων) των Γεωμετρικών Ιδιοτήτων των υλικών (Σκυρόδεμα/Χάλυβα/Τοιχοπληρώσεις).
- Την λήψη ή όχι, των τοιχοπληρώσεων στους υπολογισμούς.
- Τις τεχνικές-κατασκευαστικές δυνατότητες της περιοχής.
- Την υπάρχουσα κατάσταση της κατασκευής

Με αυτόν τον τρόπο θα είστε σε θέση να γνωρίζετε και να πράξετε την βέλτιστη λύση μεταξύ οικονομίας και ασφάλειας.

#### 2. Παραδοχές

To KANEPECostEstimation αναφέρεται: σε συνήθεις κατασκευές από οπλισμένο σκυρόδεμα, υλικών B160/STI ή B225/STIII, σπουδαιότητας Σ2 και έδαφος θεμελίωσης κατηγορίας B.

## 3. Διαδικασία

## 3.1 Αρχεία

Επιλέγοντας στο μενού την επιλογή Αρχεία, εμφανίζονται οι παρακάτω επιλογές

| 💾 Про коо              | πολόγηση ενισ                      | χύσεων και     |
|------------------------|------------------------------------|----------------|
| Αρχείο Help            | I                                  | _              |
| Άνοιγμα                | Ctrl+O                             | Y              |
| Αποθήκευα<br>Αποθήκευα | ரை Ctrl+S<br>தாως                  | .κά χαρακτης   |
| Εκτύπωση               | Ctrl+P                             |                |
| Έξοδος                 | Ctrl+Q                             | αποκάλιшης κ   |
| ι τψη                  | <b>η Ζ.Α.Δ</b><br>Μη κατ<br>μέθοδο | ατροφική<br>Ις |

## 3.1.1 Άνοιγμα

Εμφανίζεται η οθόνη επιλογής αρχείων. Επιλέξτε κάποιο αρχείο, το οποίο έχετε ήδη αποθηκεύσει. Δεν έχει εφαρμογή η επιλογή αυτή, αν δεν έχετε αποθηκευμένη μελέτη.

## 3.1.2 Αποθήκευση

Εμφανίζεται η οθόνη επιλογής αρχείων. Πληκτρολογήστε οποιοδήποτε όνομα με οιοδήποτε πρόθεμα. Κάθε φορά (μέχρι να «κλείσει» το πρόγραμμα) που θα ξανακαλείτε την επιλογή αυτή θα αποθηκεύεται το αρχείο με το ίδιο όνομα.

## 3.1.3 Αποθήκευση ως

Εμφανίζεται η οθόνη επιλογής αρχείων. Πληκτρολογήστε οποιοδήποτε όνομα με οιοδήποτε πρόθεμα. Η επιλογή χρησιμοποιείται, όταν έχετε κάνει αποθήκευση και θέλετε στην συνέχεια να επαναποθηκεύσετε με άλλο όνομα

#### 3.1.3 Εκτύπωση

Με την επιλογή αυτή "ανοίγει" το "σημειωματάριο" των windows με τα αποτελέσματα της τρέχουσας μελέτης. Από το "σημειωματάριο" μπορείτε να εκτυπώσετε σε εκτυπωτή ή να τα αποθηκεύσετε.

## **3.1.4** *Έξοδος*

Με την επιλογή αυτή "κλείνει" το πρόγραμμα.

## 3.2 Help

| 🚚 Προ κοστολόγηση ενισχύσεων |            |          |        |  |  |
|------------------------------|------------|----------|--------|--|--|
| Αρχείο                       | Help       |          |        |  |  |
|                              | Εγ;<br>Πει |          |        |  |  |
|                              |            | Μηχανικά | ί χαρι |  |  |

## 3.2.1 Εγχειρίδιο Χρήσης

Με την επιλογή αυτή "ανοίγει" το παρόν αρχείο.

## 3.2.2 Περί

Εκτυπώνονται πληροφορίες για την έκδοση του προγράμματος.

## 3.3 Σκυρόδεμα

Στην καρτέλα αυτή γίνεται περιγραφή των μετρήσεων που θα πραγματοποιηθούν καθώς και των γεωμετρικών πληροφοριών που διατίθενται για τα στοιχεία από οπλισμένο σκυρόδεμα.

| río Help                                                                                          |                                                                              |                                                                                                    |                                                                                                    |                                                                                                    |
|---------------------------------------------------------------------------------------------------|------------------------------------------------------------------------------|----------------------------------------------------------------------------------------------------|----------------------------------------------------------------------------------------------------|----------------------------------------------------------------------------------------------------|
| Σκυρόδεμα Οπλισμός                                                                                |                                                                              | Τοιχοπηρώσεις                                                                                                    |                                                                                                    | Υπολογισμοί                                                                                                    |
| Μηχανικά χαρακτηριστικά                                                                           |                                                                              |                                                                                                    | Γεωμετρ                                                                                                    | ικά χαρακτηριστικά                                                                                                    |
| <ul> <li>Μία μέθοδος</li> <li>Συνδιασμός δύο μεθόδων</li> <li>Συνδιασμός τριών μεθόδων</li> </ul> | <ul> <li>Υψηλή ΣΑΔ</li> <li>Ικανοποιητική ΣΑΔ</li> <li>Ανεκτή ΣΑΔ</li> </ul> | <ul> <li>Υπάρχουν σχέδια</li> <li>χωρίς τροποποιήσε</li> <li>Υπάρχουν σχέδια</li> <li>Κάποιες</li> <li>τροποποιήσεις:</li> </ul> | Ο μηχανικό<br>εκτός από<br>αναφορά γ<br>ανεκτή Σ.Α<br>με Ο μηχανικό<br>εκτός από<br>αναφορά γ<br>θεωρήσει ο | ς μπορεί να θεωρήσει υψηλή Σ.Α.Δ<br>τα δεδομένα που προέρχονται από<br>ια τα οποία υποχρεούται να θεωρήσει<br>ι.Δ<br>ς μπορεί να θεωρήσει υψηλή Σ.Α.Δ<br>τα δεδομένα που προέρχονται από<br>ια τα οποία υποχρεούται να<br>ανεκτή Σ.Α.Δ |
|                                                                                                   |                                                                              | Φεν υπάρχουν σχέδια:                                                                                                    | <ul> <li>Υψηϊή Σ.Α.Δ</li> <li>Ικανοποιητικ</li> <li>Ανεκτή Σ.Α.Δ</li> </ul>                                 | <ul> <li>Κόστος<br/>αποτύπωσης</li> <li>Κόστος<br/>μηχανημάτων<br/>εκσκαφής</li> <li>Ο μηχανικός θα πρέπει να<br/>προσδιορίσει με έμμεσο<br/>αλλά επαρκώς εξιόπιστο<br/>τρόπο τα δεδομένα</li> </ul>                                   |

#### 3.3.1 Μηχανικά Χαρακτηριστικά

**Αριθμός Μεθόδων:** Ο αριθμός των μη καταστροφικών μεθόδων που θα εφαρμοστούν σε κάθε θέση ελέγχου (κρουσίμετρο ή/και υπέρηχοι ή/και εξόλκευση ήλων).

**Αριθμός Θέσεων:** Επιλογή Στάθμης Αξιοπιστίας Δεδομένων για τα μηχανικά χαρακτηριστικά του σκυροδέματος (Υψηλή, Ικανοποιητική, Ανεκτή) ανάλογα με τον αριθμό των θέσεων ελέγχου.

(Παράγραφος 3.7.1.3 ΚΑΝ.ΕΠΕ)

Πυρήνας: Πέραν από την λήψη και τον υπολογισμό της θλιπτικής αντοχής, για κάθε δοκίμιο, μαρκάρετε στο αντίστοιχο check box: εάν θα γίνει και μέτρηση για το βάθος ενανθράκωσης του, εάν θα γίνει και μέτρηση για το μέτρο ελαστικότητας του, εάν θα γίνει αποκατάσταση της οπής.

*Αριθμός πυρήνων*: Ο συνολικός αριθμός των δοκιμίων που απαιτούνται (Παράγραφος 3.7.1.3 ΚΑΝ.ΕΠΕ).

#### 3.3.2 Γεωμετρικά Χαρακτηριστικά

Επιλογή Στάθμης Αξιοπιστίας Δεδομένων για τα γεωμετρικά χαρακτηριστικά του σκυροδέματος (Υψηλή, Ικανοποιητική, Ανεκτή) ανάλογα με τα υπάρχοντα σχέδια και την προέλευση των δεδομένων.

(Πίνακας 3.2 ΚΑΝ.ΕΠΕ)

Σε περίπτωση που δεν υπάρχουν σχέδια και επιλέξατε «ικανοποιητική Σ.Α.Δ» μπορείτε επιπλέον να επιλέξετε: *"Κόστος αποτύπωσης"* ή και *'Κόστος μηχανημάτων εκσκαφής*' εάν θα γίνει αποτύπωση και της θεμελίωσης.

## 3.4 Οπλισμός

Στην καρτέλα αυτή γίνεται περιγραφή των μετρήσεων που θα πραγματοποιηθούν καθώς και των γεωμετρικών πληροφοριών που διατίθενται για τον οπλισμό.

| аю неір        | (2) Y                                         | (                                           |                                                               |                                                          | Y III D (                                                                                                    |
|----------------|-----------------------------------------------|---------------------------------------------|---------------------------------------------------------------|----------------------------------------------------------|----------------------------------------------------------------------------------------------------|
| Σκυρ           | οδεμα                                         | Οπλισμός                                    | Touxoni                                                       | Ιηρώσεις                                                 | Υπολογισμοί                                                                                                    |
|                | Μηχανικά χαρακτηρ                             | ιστικά                                      |                                                               | Γει                                                      | ωμετρικά χαρακτηριστικά                                                                                                    |
| ີ Υψηλή Σ.Α.Δ  | Κόστος λήψης δοκιμίων<br>Κόστος μέτρησης μέτρ | και εργαστηριακών 🔲<br>Ιου είλαστικότητας 🗖 | <ul> <li>Υπάρχουν σχέδια χ</li> <li>τροποποιήσεις:</li> </ul> | ωρίς Ο μη<br>Σ.Α.<br>δειγ                                | ιχανικός μπορεί να θεωρήσει υψηλή<br>Δ εφόσον πραγματοποιηθεί<br>ιματοληπτική επαλήθευση                                                      |
|                | Κόστος σκληρομέτρησι<br>Αριθμός θέσεων        | ns BRINELL                                  | <ul> <li>Υπάρχουν σχέδια<br/>τροποποιήσεις:</li> </ul>        | Ο μη<br>με κάποιες ικαν<br>πρα<br>επα                    | γχανικός μπορεί να θεωρήσει<br>«οποιητική Σ.Α.Δ. εφόσον<br>γματοποιηθεί δειγματοίηητική<br>ήήθευση                                            |
|                | Κόστος χαντρώματος<br>Αριθμός θέσεων          | : και οπτικής αναγνώρισης 🗹<br>📃 1          |                                                               | C Υψηλή Σ.Α.Δ:                                           | Κόστος<br>αποτύπωσης<br>ξυλοτύπου                                                                                                    |
| C Ανεκτή Σ.Α.Δ |                                               |                                             | <ul> <li>Δεν υπάρχουν</li> <li>σχέδια:</li> </ul>             | <ul> <li>κανοποιητική</li> <li>C Ανεκτή Σ.Α.Δ</li> </ul> | <ul> <li>2.Α.Ο:</li> <li>Ο μηχανικός θα πρέπει να</li> <li>προσδιορίσει με έμμεσο αλλά<br/>επαρκώς αξιόπιστο τρόπο τα<br/>δεδομένα</li> </ul> |

## 3.4.1 Μηχανικά Χαρακτηριστικά

Επιλογή Στάθμης Αξιοπιστίας Δεδομένων για τα μηχανικά χαρακτηριστικά του χάλυβα (Υψηλή, Ικανοποιητική) ανάλογα με την λήψη ή όχι δοκιμίων. (Παράγραφος 3.7.2.1 ΚΑΝ.ΕΠΕ)

*Αριθμός Θέσεων*: ο απαιτούμενος αριθμός θέσεων αποκάλυψης του οπλισμού. (Παράγραφος 3.7.2.1 ΚΑΝ.ΕΠΕ).

Αριθμός δοκιμίων: ο απαιτούμενος αριθμός δοκιμίων. (Παράγραφος 3.7.2.1 ΚΑΝ.ΕΠΕ)

#### 3.4.2 Γεωμετρικά Χαρακτηριστικά

Επιλογή Στάθμης Αξιοπιστίας Δεδομένων για τα γεωμετρικά χαρακτηριστικά του σκυροδέματος (Υψηλή, Ικανοποιητική, Ανεκτή) ανάλογα με τα υπάρχοντα σχέδια και την προέλευση των δεδομένων.

(Πίνακας 3.2 ΚΑΝ.ΕΠΕ)

Σε περίπτωση που δεν υπάρχουν σχέδια και επιλέξατε «ικανοποιητική Σ.Α.Δ» μπορείτε επιπλέον να επιλέξετε: "*Κόστος αποτύπωσης ξυλοτύπου*" εάν θα γίνει ο προσδιορισμός(με αποκάλυψη ή/και μη καταστροφικές μεθόδους) του οπλισμού.

## 3.5 Τοίχοι πλήρωσης

Στην καρτέλα αυτή γίνεται περιγραφή των μετρήσεων που θα πραγματοποιηθούν καθώς και των γεωμετρικών πληροφοριών που διατίθενται για τους τοίχους πλήρωσης.

| <b>Υψηλή Σ.Α.Δ</b><br>Κά<br>μέ    | <b>ιχανικά χαρακτηριστικά</b><br>όστος αποκάλυψης και οπτικής αναγνώρισης |        |                                                 | Γεωμετρικά χα                                                         | τρακτηριστικά                                                                                                    |     |
|-----------------------------------|---------------------------------------------------------------------------|--------|-------------------------------------------------|-----------------------------------------------------------------------|----------------------------------------------------------------------------------------------------|-----|
| <b>Υψηλή Σ.Α.Δ</b> Κά<br>Μι<br>μά | όστος αποκάλυψης και οπτικής αναγνώρισης                                  | ГС     |                                                 |                                                                       |                                                                                                    |     |
|                                   | θοδος ΚΡΟΥΣΙΜΕΤΡΟ                                                         |        | τπαρχουν σχεδια :<br>τροποποιήσεις:             | χωρίς Ο μηχανικ<br>από τα δε<br>για τα οπι<br>Σ.Α.Δ                   | ός μπορεί να θεωρήσει υψηλή Σ.Α.Δ εκ<br>δομένα που προέρχονται από αναφορά<br>οία υποχρεούται να θεωρήσει ανεκτή       | τός |
| A¢                                | οιθμός θέσεων                                                             |        | Υπάρχουν σχέδια<br>με κάποιες<br>τροποποιήσεις: | Ο μηχανικ<br>από τα δε<br>για τα οπα<br>Σ.Α.Δ                         | ός μπορεί να θεωρήσει υψηλή Σ.Α.Δ εκ:<br>δομένα που προέρχονται από αναφορά<br>οία υποχρεούται να θεωρήσει ανεκτή      | rós |
| κανοποιητική Ι<br>ΣΔΑ             | Κόστος αποκάλυψης και οπτικής αναγνώριση                                  | is 🖂 📗 |                                                 |                                                                       |                                                                                                    |     |
| Ar                                | οιθμός θέσεων                                                             | 2      |                                                 | C Υψηλή Σ.Α.Δ:                                                        |                                                                                                    |     |
| λνεκτή Σ.Α.Δ                      |                                                                           | G      | Δεν υπάρχουν<br>σχέδια:                         | <ul> <li>Ικανοποιητική<br/>Σ.Α.Δ:</li> <li>Ο Ανεκτή Σ.Α.Δ:</li> </ul> | Κόστος αποτύπωσης<br>Ο μηχανικός θα πρέπει να<br>προσδιορίσει με έμμεσο αλλά<br>επαρκώς αξιόπιστο τρόπο τα<br>δεδομένα | ۲   |

#### 3.5.1 Μηχανικά Χαρακτηριστικά

Επιλογή Στάθμης Αξιοπιστίας Δεδομένων για τα μηχανικά χαρακτηριστικά των τοιχοπληρώσεων (Υψηλή, Ικανοποιητική) ανάλογα με το αν θα γίνει μόνο αποκάλυψη αυτών ή και διερεύνηση (επιτόπου ή/και εργαστηριακές δοκιμές, επαρκούς αριθμού δοκιμίων).

Σε περίπτωση Υψηλής Σ.Α.Δ, επιλογή της μη καταστροφικής μεθόδου που θα πραγματοποιηθεί(Κρουσίμετρο /Εξόλκευση ήλων/ Υπέρηχοι/ Πυρήνες).

Αριθμός Θέσεων: ο απαιτούμενος αριθμός θέσεων ελέγχου.

(Παράγραφος 3.7.3 ΚΑΝ.ΕΠΕ)

#### 3.5.2 Γεωμετρικά Χαρακτηριστικά

Επιλογή Στάθμης Αξιοπιστίας Δεδομένων για τα γεωμετρικά χαρακτηριστικά (Υψηλή, Ικανοποιητική, Ανεκτή) ανάλογα με τα υπάρχοντα σχέδια και την προέλευση των δεδομένων.

(Πίνακας 3.2 ΚΑΝ.ΕΠΕ)

Σε περίπτωση που δεν υπάρχουν σχέδια και επιλέξατε «ικανοποιητική Σ.Α.Δ» μπορείτε επιπλέον να επιλέξετε: *'Κόστος αποτύπωσης'*.

#### 3.6 Υπολογισμοί

Στην καρτέλα αυτή γίνεται περιγραφή της υπάρχουσας κατάστασης και υπολογίζονται τα συνολικά κόστη ανάλογα με τον έλεγχο που υποβάλουμε το κτίριο.

| ρχείο Help                                                                                                    |                                    |                                                      |                                                                                       |                                                                                                    |
|----------------------------------------------------------------------------------------------------|------------------------------------|------------------------------------------------------|---------------------------------------------------------------------------------------|----------------------------------------------------------------------------------------------------|
| Σκυρόδεμα                                                                                                    | ) (                                | Οπλισμός                                             | Τοιχοπηρώσεις                                                                         | Υπολογισμοί                                                                                                    |
| Αριθμός<br>τετραγωνικων/όροφο:<br>Αριθμός ορόφων<br>Ετος κατασκευής<br>Σώνη σεισμικής επικινδυνόυητα<br>Ετάθμη Επιτειλεστικότητας | 100<br>1<br>1990<br>s Z2NHII<br>Г2 | •                                                    | Εταιρεία Μη καταστ                                                                    | οροφικών Ελέγχων<br>ΟΚm<br>ΟΚm<br>ός 40Km και το κτίριο δεν είναι σε νησί<br>ός 40Km και το κτίριο είναι σε νησί<br>Μαι Ενισχύσεων<br>ΟKm<br>ός 40Km και το κτίριο δεν είναι σε νησί<br>ός 40Km και το κτίριο δεν είναι σε νησί |
| Υπόγεια<br>Αριθμός Υπογείων<br>Ο θα Αηφθούν στους Υπολογ                                                                          | 1<br>γισμούς                       | <ul> <li>Δεν θα Αηφθούν στους Υπολογισμού</li> </ul> | Κάστος σε Ευρώ<br>Συνολικό Κόστος Ελέ<br>ς Συνολικό Κόστος Ελέ<br>Συνολικό Κόστος Ενι | ίγχων = 1168<br>ίγχων (με ΦΠΑ) 23 <b>%</b> = 1437<br>σχύσεων (με ΦΠΑ) = 0                                                                                                    |
| - Τοιχοπηρώσεις<br>Θα Αηφθούν στους Υποηογ                                                                                        | γισμούς                            | Ο Δεν θα Ληφθούν στους Υπολογισμού                   | Προτεινόμενη Αμοιβι<br>ς<br>Εκτίμηση ανάγκης εν                                       | ή Μελέτης = <b>1200</b><br>νισχύσεων :                                                                                                    |
| - Үліка́:                                                                                                    | Σε πε                              | ρίπτωση απαίτησης ενισχύσεων προτείν<br>ινδύας       | εται : Γ Κατακορύφων Στ                                                               | οιχείων<br>είων Υπολογισμός                                                                                                    |
| B225 / STII                                                                                                    | E EA                               | άσματα - Ανθρακονήματα<br>α Στοιχεία                 | Τείλικό Κόστος (με Φ                                                                  | NA) = <b>2637</b>                                                                                                    |

Αριθμός τετραγωνικών/όροφο: ο αριθμός των τετραγωνικών(μέτρων) του ορόφου. (Σε περίπτωση κατασκευής με διαφορετικό αριθμό τετραγωνικών ανά στάθμη, εισάγεται το μέσο όρο των τετραγωνικών που αντιστοιχεί σε μία στάθμη)

*Αριθμός ορόφων:* ο αριθμός των σταθμών (χωρίς την στάθμη του υπογείου και της θεμελίωσης)

**Ζώνη σεισμικής επικινδυνότητας:** η σεισμική ζώνη της περιοχής που ανήκει η κατασκευή.

**Στάθμη επιτελεστικότητας:** η στάθμη επιτελεστικότητας για την οποία θα ελεγχθεί το κτίριο. (Παράγραφος 2.2.1 ΚΑΝ.ΕΠΕ)

| Πιθανότητα                              | Στάθμη επιτελεστικότητας φέροντος |                   |                                  |  |  |
|-----------------------------------------|-----------------------------------|-------------------|----------------------------------|--|--|
| υπέρβασης σεισμικής<br>δράσης εντός του | Οργανισμού                        |                   |                                  |  |  |
| συμβατικού χρόνου<br>ζωής των 50 ετών   | Άμεση χρήση<br>μετά τον σεισμό    | Προστασία<br>ζωής | Αποφυγή<br>οιονεί<br>κατάρρευσης |  |  |
| 10%                                     | A1                                | B1                | Г1                               |  |  |
| 50%                                     | A2                                | B2                | Г2                               |  |  |

Υπαρξη Τοιχείων: «Τσεκ» εάν το κτίριο διαθέτει και τοιχεία.

Υπόγεια: Επιλογή αν θα ληφθούν υπόψη στους υπολογισμούς.

*Αριθμός Υπογείων:* Ο αριθμός των υπογείων του κτηρίου.

*Τοιχοπληρώσεις*: Επιλογή Λήψη ή όχι των υφιστάμενων τοιχοπληρώσεων στους υπολογισμούς. (Παράγραφος 5.9.1 ΚΑΝ.ΕΠΕ)

Υλικά: Υλικά με τα οποία κατασκευάστηκε το κτίριο (B160/STI ή B225/STIII)

**Εταιρεία Μη Καταστροφικών Ελέγχων:** Επιλογή της χιλιομετρικής απόστασης μεταξύ του κτιρίου και της πλησιέστερης εταιρείας μη καταστροφικών ελέγχων.

**Εταιρεία Μη Καταστροφικών Ελέγχων:** Επιλογή της χιλιομετρικής απόστασης μεταξύ του κτιρίου και της πλησιέστερης εταιρείας μη καταστροφικών ελέγχων.

#### 3.6.1 Υπολογισμοί

Κάνοντας 'κλίκ' στην επιλογή «Υπολογισμός» θα λάβετε πληροφορίες σχετικά με:

- Συνολικό Κόστος ελέγχων: Το συνολικό κόστος των μετρήσεων, αποτυπώσεων, εργαστηριακών δοκιμών και της τεχνικής έκθεσης μετρήσεων.
- Συνολικό Κόστος ελέγχων (με ΦΠΑ): Το συνολικό κόστος των μετρήσεων, αποτυπώσεων, εργαστηριακών δοκιμών και της τεχνικής έκθεσης μετρήσεων συμπεριλαμβανομένου και του ΦΠΑ.
- Συνολικό Κόστος Ενισχύσεων (με ΦΠΑ): Το συνολικό κόστος των επισκευών (υλικά/ εργατικά/ μεταφορικά κλπ) που θα προκύψουν, συμπεριλαμβανομένου του ΦΠΑ.
- Προτεινόμενη Αμοιβή Μελέτης: Η συνολική προτεινόμενη αμοιβή για την στατική μελέτη (προκαταρκτική μελέτη, μελέτη αποτίμησης, μελέτη ανασχεδιασμού και ενισχύσεων)
- Τελικό Κόστος (με ΦΠΑ): Το συνολικό κόστος για τον ιδιοκτήτη της κατασκευής, συμπεριλαμβανομένου του ΦΠΑ.
- Εκτίμηση ανάγκης ενισχύσεων: εκτίμηση των στοιχείων που θα πρέπει να ενισχυθούν (κατακόρυφα, οριζόντια).
- Σε περίπτωση απαίτησης ενισχύσεων προτείνεται: Η μέθοδος ενίσχυσης που είναι πιθανόν να καταλήξει η μελέτη ότι πρέπει να εφαρμοστεί.

# **3DR Engineering Software** Λ. Κηφισίας 340, 152 33 Χαλάνδρι

Λ. Κηφισίας 340, 152 33 Χαλάνδρι Τηλ. 211 7702197, fax. 211 7702198 www.3dr.eu - info@3dr.eu

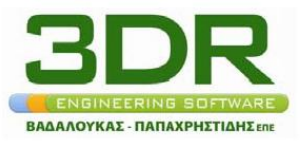